## **VECTORWORKS 2022 OFFLINE AKTUALISIEREN**

Stand: 10/21

Haben Ihre Mitarbeiter keinen Zugang zum Internet und können deshalb nicht automatisch über Aktualisierungen von Vectorworks informiert werden und diese durchführen, besteht auch die Möglichkeit einer Offline-Aktualisierung. Voraussetzung dafür ist, dass ein Administrator mit Internet-Zugriff die Update-Dateien herunterlädt und den Mitarbeitern z. B. auf einem Server zur Verfügung stellt. Gehen Sie dabei folgendermaßen vor:

## ADMINISTRATOR

- 1. Stellen Sie sicher, dass Sie Zugang zum Internet haben.
- 2. Wählen Sie Vectorworks → Auf Updates prüfen (Mac) bzw. Hilfe → Auf Updates prüfen (Windows).

Ein Dialogfenster öffnet sich, in dem angezeigt wird, ob die Software auf dem neuesten Stand ist oder ob eine Aktualisierung verfügbar ist.

- **3.** Ist eine Aktualisierung verfügbar, klicken Sie auf **Weitere Informationen**, um die Update-Steuerungszentrale von Vectorworks zu öffnen.
- 4. Möglicherweise muss sich die Update-Steuerungszentrale selbst aktualisieren, wenn Sie diese öffnen. Klicken Sie auf **Update**, wenn dies der Fall ist. Sie aktualisiert sich und startet dann.
- 5. Das neueste Vectorworks-Update wird links im Dialogfenster angezeigt:

| <b>W</b> VECTORWORKS                                                              |                                                  |                             |   |
|-----------------------------------------------------------------------------------|--------------------------------------------------|-----------------------------|---|
| AKTU                                                                              | ALISIEREN SIE                                    | vectorworks 2               | 2 |
| Ein Update ist verfügbar<br>(SP2.1.1)<br>Release Notes sehen Sie<br><u>hier</u> . | Ihre Installation: Vectorworks 2022 26.0.1 (SP1) | 1) WEITERE OPTIONEN +       |   |
|                                                                                   | ⊘ /Applications/Vectorworks 2022                 | ~ 🗇                         | 8 |
| Rev: 26.0.569767                                                                  |                                                  | VERLASSEN ABBRECHEN STARTEN |   |

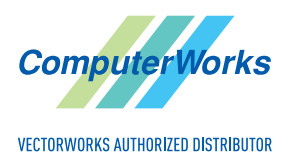

ComputerWorks GmbH • Schwarzwaldstraße 67 • 79539 Lörrach • Tel. 0 76 21 / 40 18 0 Fax 0 76 21 / 40 18 18 • info@computerworks.de • www.computerworks.de

6. Klicken Sie mit gedrückter Alt-Taste auf Weitere Optionen und wählen Sie dort Download Update.

| <b>(V)</b>   VECTORWORKS                                      |                                                  |                                                 |
|---------------------------------------------------------------|--------------------------------------------------|-------------------------------------------------|
| A K T U /                                                     | ALISIEREN SIE VECTOR                             | works 20<br>v 22                                |
| Ihre Vectorworks-Version<br>ist auf dem aktuelisten<br>Stand. | Ihre Installation: Vectorworks 2022 26.0.1 (SP1) | WEITERE OPTIONEN -<br>REPARIEREN<br>UPDATE-CODE |
|                                                               | /Applications/Vectorworks 2021                   | AUF UPDATES PRÜFEN                              |
| Rev: 25.0.526464                                              | VERLASSEN                                        | VERSION WECHSELN                                |

7. Wählen Sie im erscheinenden Dialogfenster, welche Vectorworks-Version heruntergeladen werden soll (Zielversion) und welches Betriebssystem Sie verwenden. Wir empfehlen die Einstellung Standard.

| <ul> <li>Standard (Empfohlen)</li> <li>Spezifisch</li> <li>Mac</li> <li>Windows</li> <li>imain</li> </ul> | Zielversion<br>SP2<br>SP2.1<br>SP2.1.1 |
|----------------------------------------------------------------------------------------------------|----------------------------------------|
| () HERUNTERLADEN IN ORDNER                                                                                | ~ 🗇                                    |
|                                                                                                    | ABBRECHEN DOWNLOAD                     |

8. Soll nur eine bestimmte Vectorworks-Version aktualisiert werden, können Sie **Spezifisch** aktivieren und die gewünschte Version wählen. Wählen Sie dann ebenfalls die gewünschte **Zielversion**.

| Standard (Empfohlen)   | Startversion |    | Zielversion |     |
|------------------------|--------------|----|-------------|-----|
| Spezifisch             | SP1          |    | SP2         |     |
|                        | SP2          | E. | SP2.1       |     |
| Mac 🔵                  |              |    |             |     |
| Windows                | SP2.1        |    | SP2.1.1     |     |
|                        |              |    |             |     |
|                        |              |    |             |     |
|                        |              |    |             |     |
|                        |              |    |             |     |
|                        |              |    |             |     |
|                        |              |    |             |     |
|                        |              |    |             |     |
| I HERUNTERLADEN IN ORD | IER          |    |             | ~ 🗀 |
|                        |              |    |             |     |

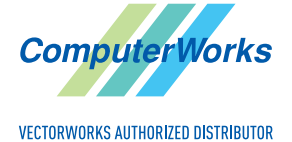

ComputerWorks GmbH • Schwarzwaldstraße 67 • 79539 Lörrach • Tel. 0 76 21 / 40 18 0 Fax 0 76 21 / 40 18 18 • info@computerworks.de • www.computerworks.de

**9.** Klicken Sie neben **Herunterladen in Ordner** auf das Ordnersymbol, um einen Zielordner für die .vwupdate-Datei zu wählen.

| Standard (Empfohlen)       | Zielversion        |
|----------------------------|--------------------|
| Мас                        | SP2.1              |
| Windows                    | SP2.1.1            |
| ⊘ main                     |                    |
|                            |                    |
| () HERUNTERLADEN IN ORDNER | ~ 👼                |
|                            | ABBRECHEN DOWNLOAD |

**10.**Navigieren Sie an die Stelle, an der die .vwupdate-Datei gespeichert werden soll. Legen Sie dort ggf. einen neuen Ordner an.

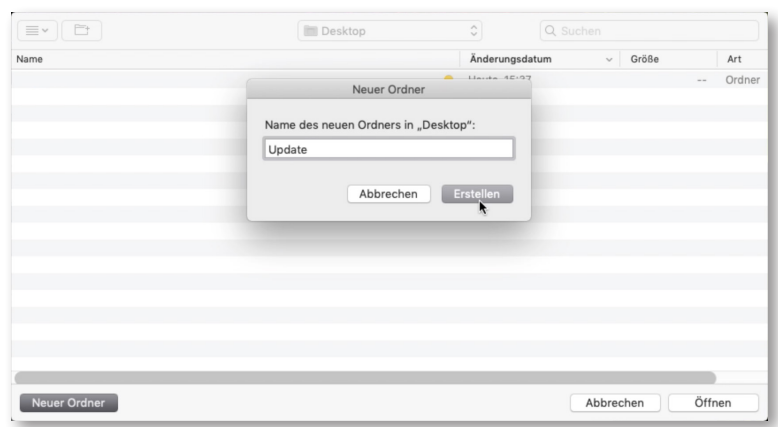

**11.**Klicken Sie auf **Download**. Die .vwupdate-Datei wird in den ausgewählten Ordner heruntergeladen.

| <ul> <li>Standard (Empfohlen)</li> <li>Spezifisch</li> <li>Mac</li> <li>Windows</li> <li>main</li> </ul> | Zielversion SP2 SP2.1 SP2.11 |
|----------------------------------------------------------------------------------------------------|------------------------------|
| ⊘ /Users/antoniodacunha/Desktop/Update                                                                   | × 🗁                          |
|                                                                                                    | ABBRECHEN                    |

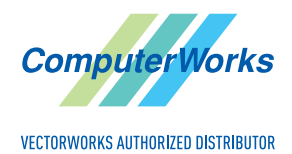

ComputerWorks GmbH • Schwarzwaldstraße 67 • 79539 Lörrach • Tel. 0 76 21 / 40 18 0 Fax 0 76 21 / 40 18 18 • info@computerworks.de • www.computerworks.de

## MITARBEITER

- **1.** Wählen Sie **Vectorworks** → **Auf Updates prüfen** (Mac) bzw. **Hilfe** → **Auf Updates prüfen** (Windows).
- 2. Wählen Sie unter Weitere Optionen den Befehl Offline-Update und laden Sie die .vwupdate-Datei vom Server herunter.

| <b>VECTORWORKS</b>                                                        |                                                  |                                                     |
|---------------------------------------------------------------------------|--------------------------------------------------|-----------------------------------------------------|
| A K T U A                                                                 | LISIEREN SIE VECT                                | orworks 20<br>v22                                   |
| Ein Update ist verfügbar<br>(SP2.1.1)<br>Release Notes sehen Sie<br>hier. | Ihre Installation: Vectorworks 2022 26.0.1 (SP1) | REPARIEREN                                          |
| _                                                                         | ⊘ /Applications/Vectorworks 2021                 | UPDATE-CODE<br>AUF UPDATES PRÜFEN<br>OFFLINE-UPDATE |
| Rev: 25.0.526464                                                          | VERLASSEN                                        | ABBRECHEN                                           |

**3.** Klicken Sie auf die .vwupdate-Datei und auf **Öffnen**, um die Aktualisierung durchzuführen, und folgen Sie den Anweisungen im Dialogfenster.

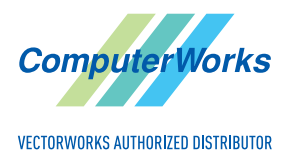

ComputerWorks GmbH • Schwarzwaldstraße 67 • 79539 Lörrach • Tel. 0 76 21 / 40 18 0 Fax 0 76 21 / 40 18 18 • info@computerworks.de • www.computerworks.de